## การสมัครสมาชิกออนไลน์

สำหรับผู้บริหาร อาจารย์ บุคลากรและเจ้าหน้าที่ของวิทยาลัยสงฆ์พุทธชินราช สามารถสมัคร สมาชิกห้องสมุดได้ด้วยตนเอง ที่เว็บไซต์การสืบค้นทรัพยากรสารสนเทศ

วิธีการสมัครสมาชิกออนไลน์

- 1. เข้าเว็บไซต์ <u>http://lib-opac.mcu.ac.th</u>
- 2. สามารถเลือกเปลี่ยนภาษาได้ (เลือกภาษาไทย หรือ English)

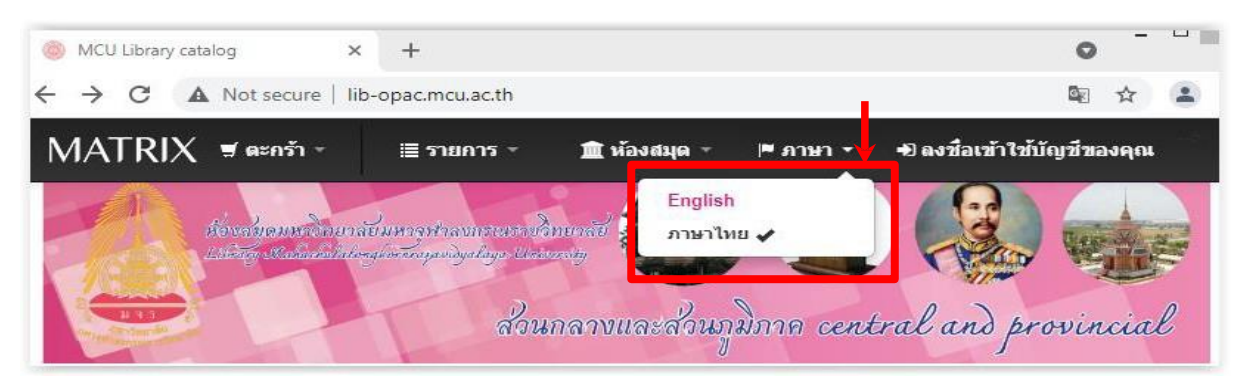

3. เลือก สมัครสมาชิก (สำหรับเมนูภาษาไทย)

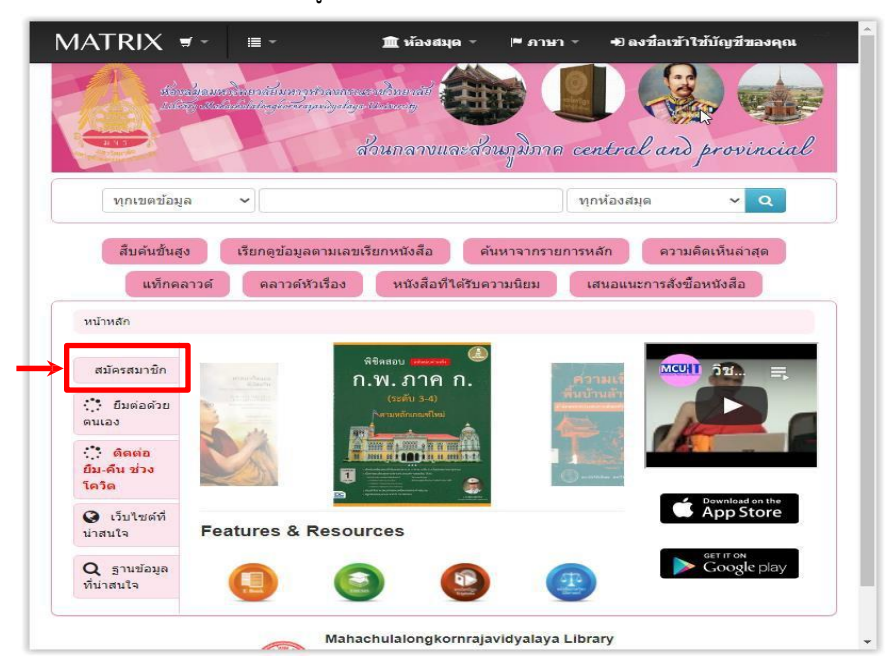

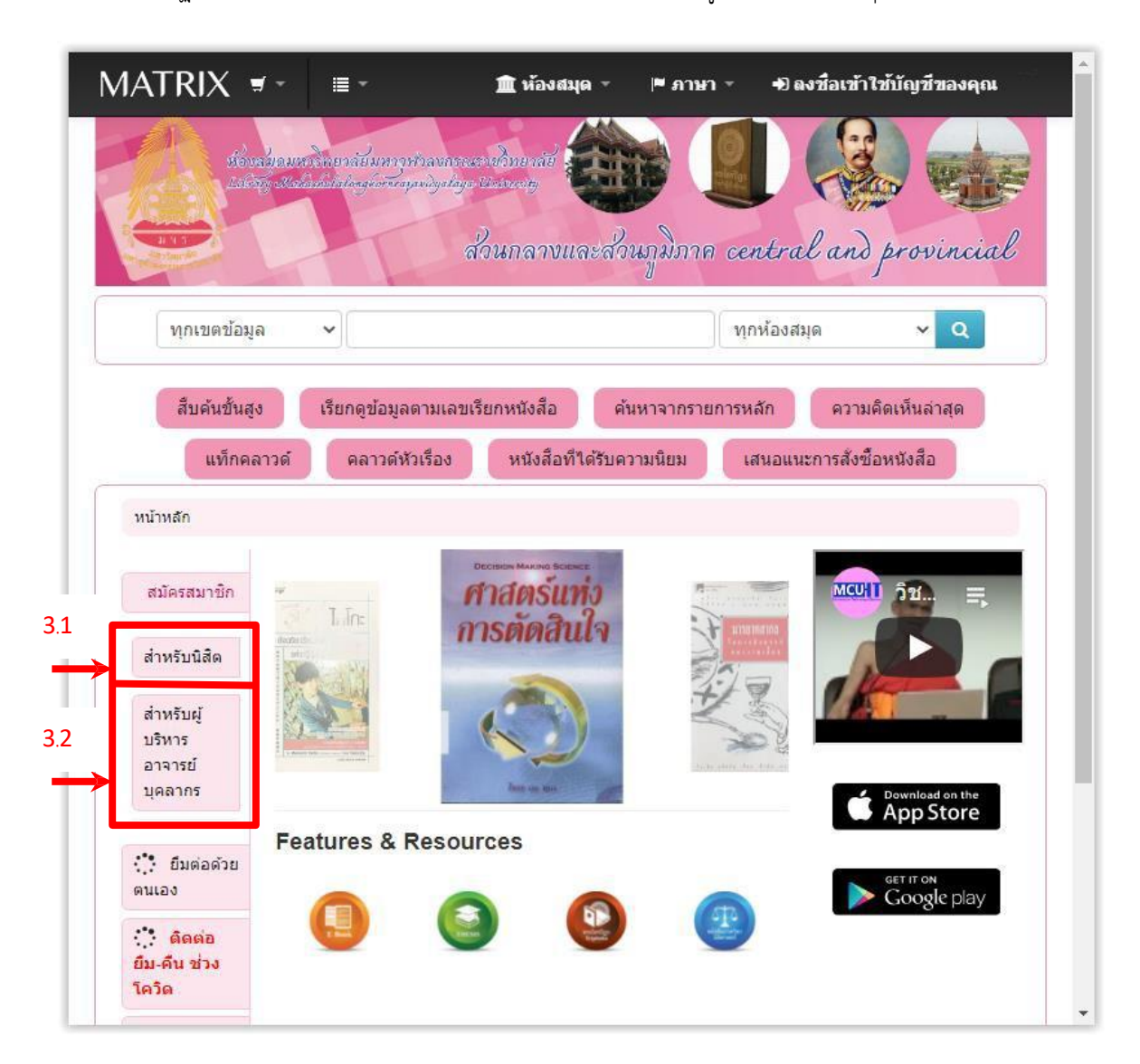

จะปรากฏรายการประเภทสมาชิกให้เลือก คือ สำหรับนิสิต , สำหรับผู้บริหาร อาจารย์ บุคลากร

3.1 ตัวอย่างการกรอกแบบฟอร์มสำหรับผู้บริหาร อาจารย์ บุคลากร

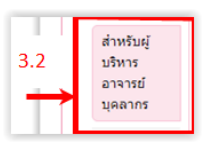

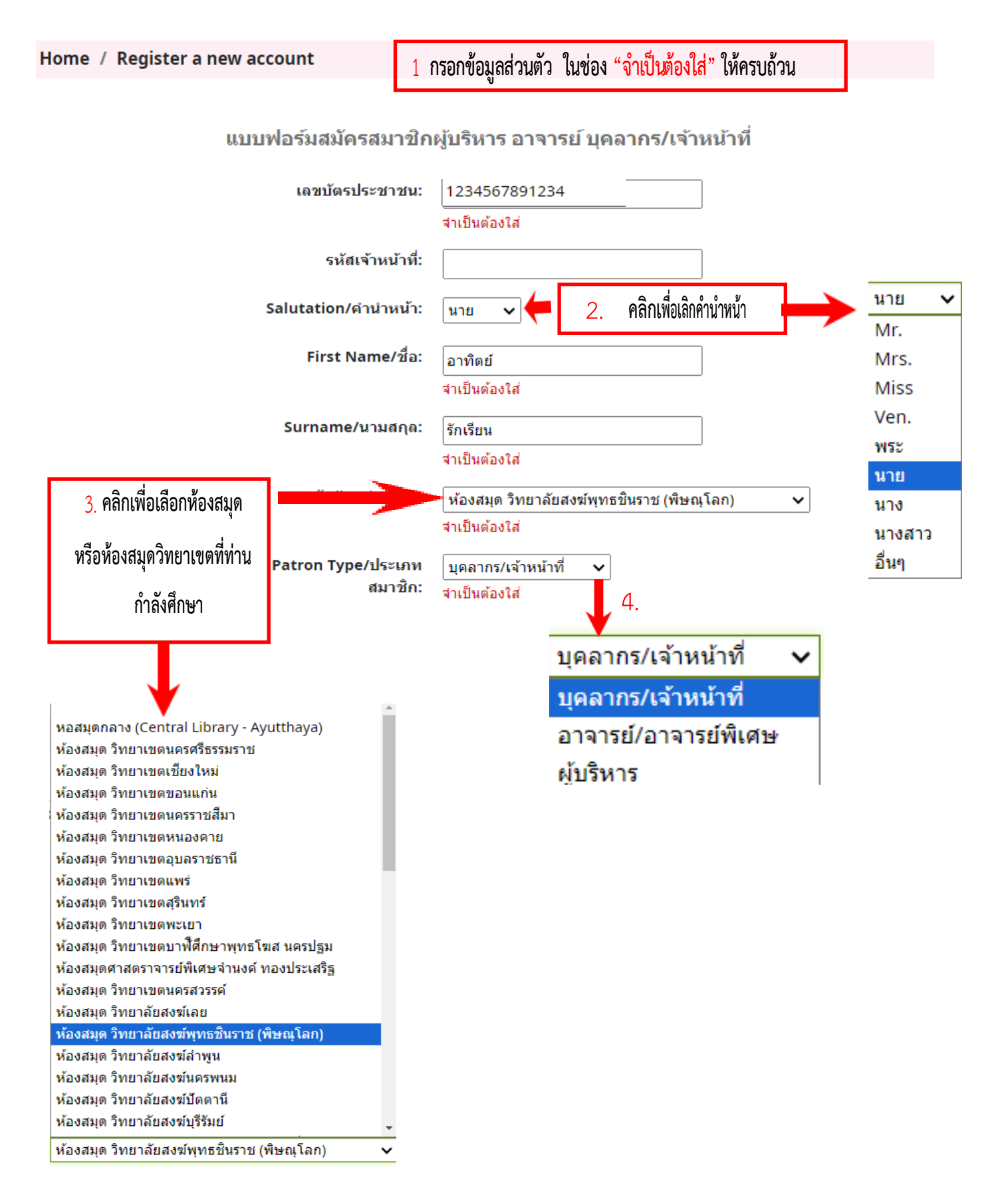

| Main address/ที่อยู่ที่ส <sup>า</sup>       | ามารถติดต่อได้                                        |  |                             |  |
|---------------------------------------------|-------------------------------------------------------|--|-----------------------------|--|
| Street number:                              |                                                       |  |                             |  |
| Village/Lane/Road/วัด/<br>หมู่บ้าน/ชอย/ถนน: | ี บ้านคิดดี<br>จำเป็นต้องใส่                          |  |                             |  |
| Sub-district/Sub-area/<br>แขวง/ตำบล:        | ในเมือง<br>จำเป็นต้องใส่                              |  |                             |  |
| District/Area/เขต/<br>อำเภอ:                | เมือง<br>จำเป็นต้องใส่                                |  |                             |  |
| Province/จังหวัด:                           | พิษณุโลก<br>จำเป็นต้องใส่                             |  | 5.กรอกข้อมูลส่วนตัว ในช่อง  |  |
| ZIP/Postal code/รหัส<br>ไปรษณีย์:           | 65000<br>จำเป็นต้องใส่                                |  | "จำเป็นต้อง ใส่" ให้ครบถ้วน |  |
| Country/ประเทศ:                             | ไทย                                                   |  |                             |  |
| Contact information/                        | ข้อมูลการติดต่อ                                       |  |                             |  |
| Phone/เบอร์ติดต่อหลัก:                      | 0899581422<br>ส่วเป็นต้องใช่                          |  |                             |  |
| E-mail/อีเมล์หลัก:                          | า เป็นตองเส<br>Takk12345678@gmail.cc<br>สำเป็นต้องใส่ |  |                             |  |

## Password/รหัสผ่าน

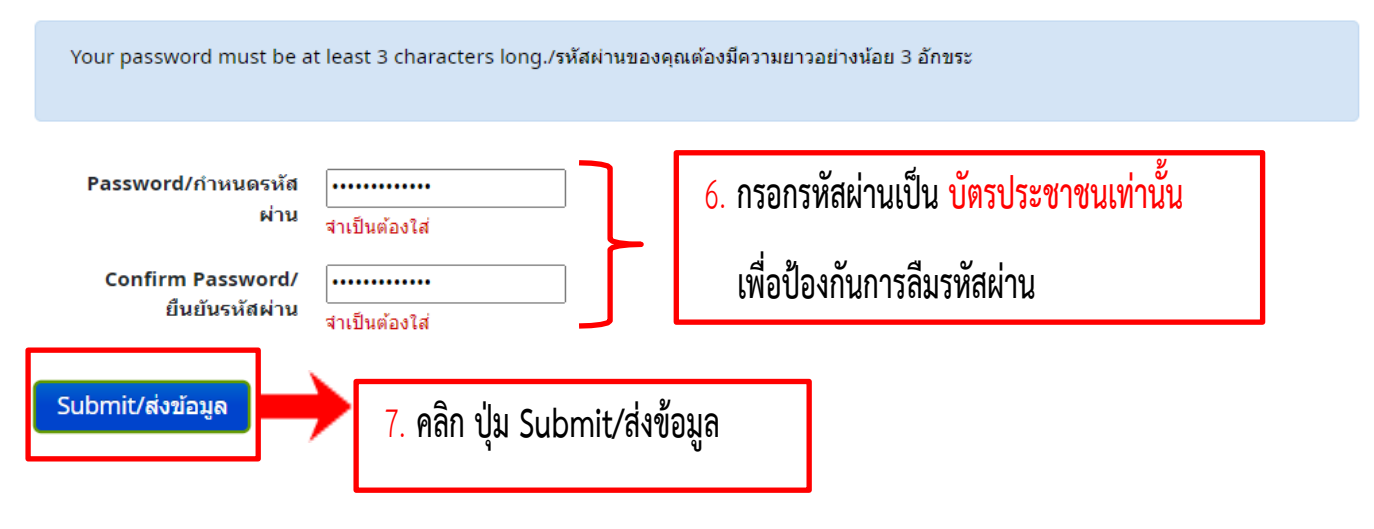

| Home / Registration complete                       |                                     | 8. หน้าจอแสดงผลการลงทะเบียน <mark>สำเร็จ</mark> |  |  |  |
|----------------------------------------------------|-------------------------------------|-------------------------------------------------|--|--|--|
| Registration complete!                             |                                     |                                                 |  |  |  |
| You have successfully registered your new account. |                                     |                                                 |  |  |  |
| To log in, us                                      | e the following credentials:        |                                                 |  |  |  |
| Username                                           | อาทตย.รกเรยน                        |                                                 |  |  |  |
| รหัสผ่าน:                                          | 1234567891234                       |                                                 |  |  |  |
| For your cor<br>Please log ir                      | ivenience, the login box on t<br>i. | his page has been pre-filled with this data.    |  |  |  |

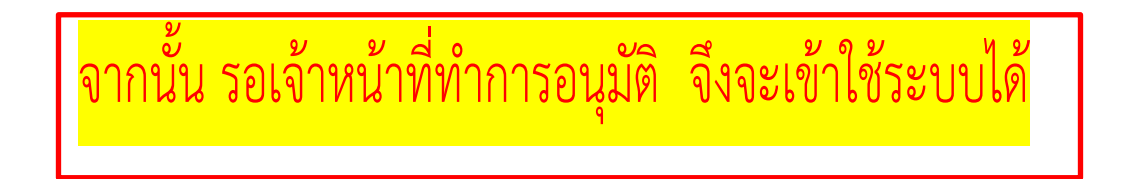

เมื่อเจ้าหน้าที่ทำการอนุมัติแล้ว ผู้ใช้สามารถตรวจสอบข้อมูลสมาชิก ผ่านทางหน้า

เว็บไซต์โดยคลิกที่ ลงชื่อเข้าใช้บัญชีของคุณ หรือคลิกที่รูป

| → C lib-opac.mcu.ac.th/cgi-bin/koha/opac-main.pl?logout.                                                                                                    |                          |                                                                     |                              |
|----------------------------------------------------------------------------------------------------|--------------------------|---------------------------------------------------------------------|------------------------------|
| MATRIX 🖷 🗏                                                                                                    |                          | 🏛 ห้องสมุด 👻 🏴                                                      | 🧧 💄 ประวัติการสืบคัน 📋 Clear |
| ห้องสมุด                                                                                                    |                          | <ol> <li>1. กด ปุ่ม ลงชื่อเช</li> </ol>                             | ข้าใช้บัญชีของคุณ            |
| วิทยาลัยสงฆ์<br>พุทธะ                                                                                                    | ในราช มหาวิ              | หรือ คลิกที่รูป                                                     | 🔒 เพื่อเข้าสู่ร              |
| The manufactory of the second second s | Ma                       | <i>ha</i> ระบบสมาชิกออ                                              | นไลน์                        |
| ลงชื่อเข้าใช้บัญชีของคุณ                                                                                                    | ×                        |                                                                     | ห้องสมุดวิทยาลั 🗸 😡          |
| เข้าสู่ระบบ:                                                                                                    |                          |                                                                     |                              |
| 1234567891234 2.                                                                                                    | <mark>ใส่รหัสผ่าน</mark> |                                                                     |                              |
| รหัสผ่าน:                                                                                                    |                          | รี<br>เกมาร์การ (ค.ศ. 1977) เป็น เป็น เป็น เป็น เป็น เป็น เป็น เป็น | ۲۱ <i>۴</i>                  |
|                                                                                                    | เบนรหลนลด หร             | รอเลขบตรบระชาชน ทเด                                                 | กรอกเว                       |
|                                                                                                    | นได้ที่นี่.              |                                                                     | พณะบ วิสาวจไร้ละอง -         |
|                                                                                                    |                          | 3. <mark>กด ปุ่ม Log ir</mark>                                      | n                            |
| Log in                                                                                                    |                          | 🕈 เพื่อเข้าสู่ระบบสม                                                | าชิกออนไลน์                  |
| s://lib-opac.mcu.ac.th/cgi-bin/koha/opac-user.pl                                                                                                    | finesinere               |                                                                     |                              |

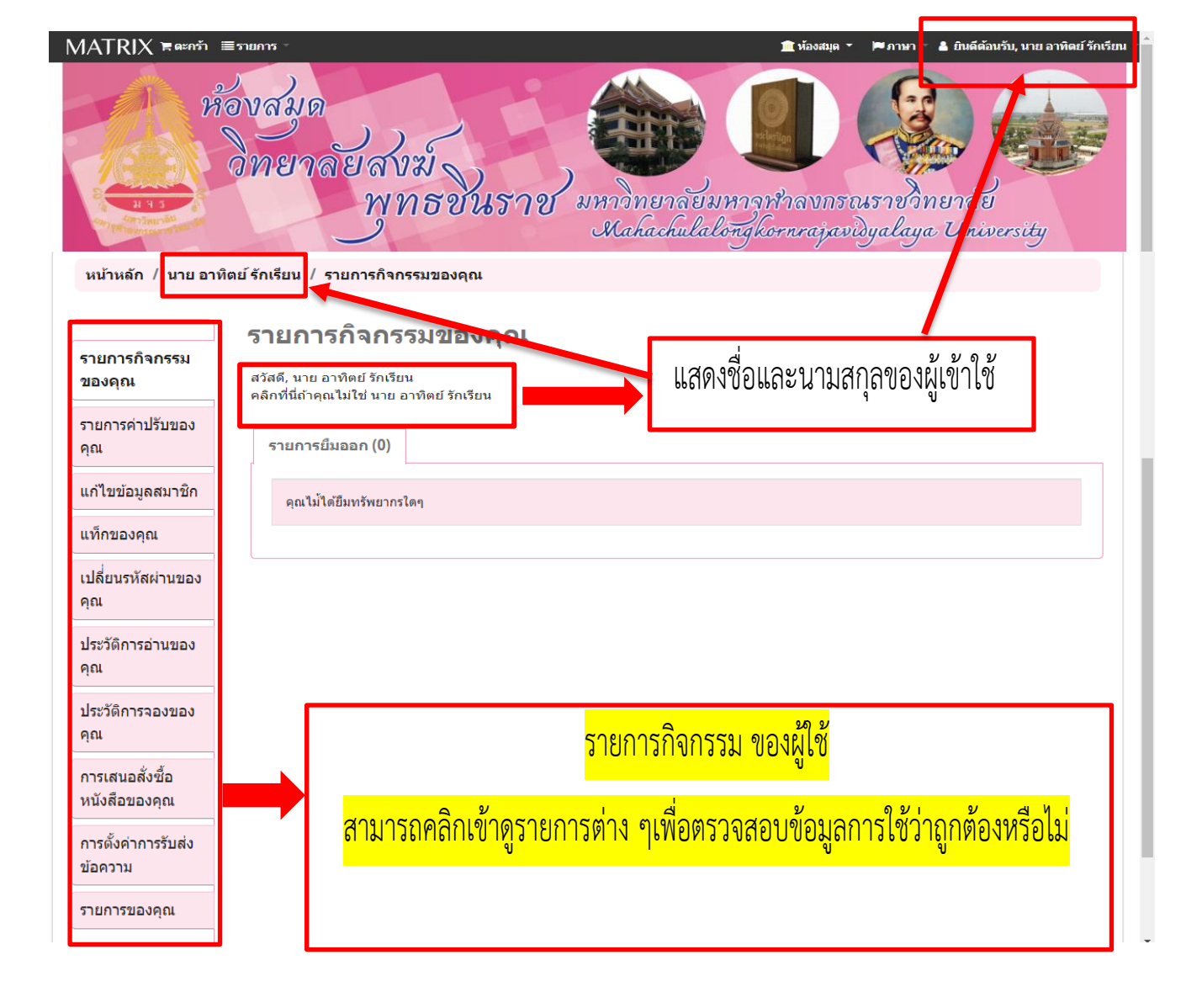

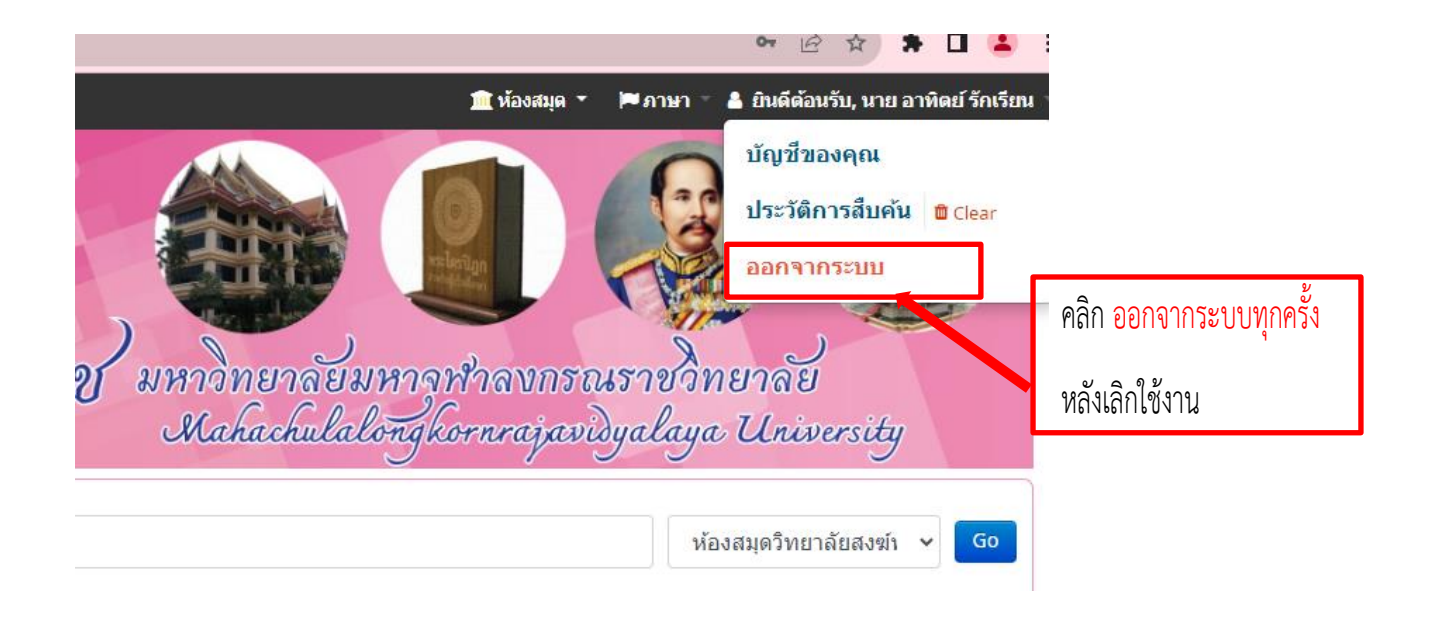